# Controllo di Arduino con uno smartphone Android tramite Bluetooth

## **Obiettivo del tutorial**

Il Bluetooth, grazie al basso consumo energetico e al costo molto contenuto, è una delle tecnologie di comunicazione wireless più diffuse. Il tutorial illustra come utilizzare Bluetooth per far comunicare una scheda Arduino con uno smartphone Android.

## Il progetto

Uno smartphone Android interfacciandosi con Arduino tramite Bluetooth:

- a) legge i valori di temperatura ed umidità misurati da un sensore
- b) pilota l'accensione e lo spegnimento di un led (simulazione dell'accensione/spegnimento di un motore o di una caldaia, di un impianto di irrigazione o di un cancello automatico, delle luci di un giardino o di una telecamera di sorveglianza, ecc.)

## Che cosa serve

- pc Windows X con Ide Arduino e Android Studio
- smartphone Android con Bluetooth
- scheda Arduino UNO collegata al pc con cavo USB
- breadboard con cavetteria
- modulo Bluetooth HC05
- sensore di umidità e temperatura DHT11
- 2 led
- 2 resistenze 220 Ω
- 3 resistenze 1KΩ

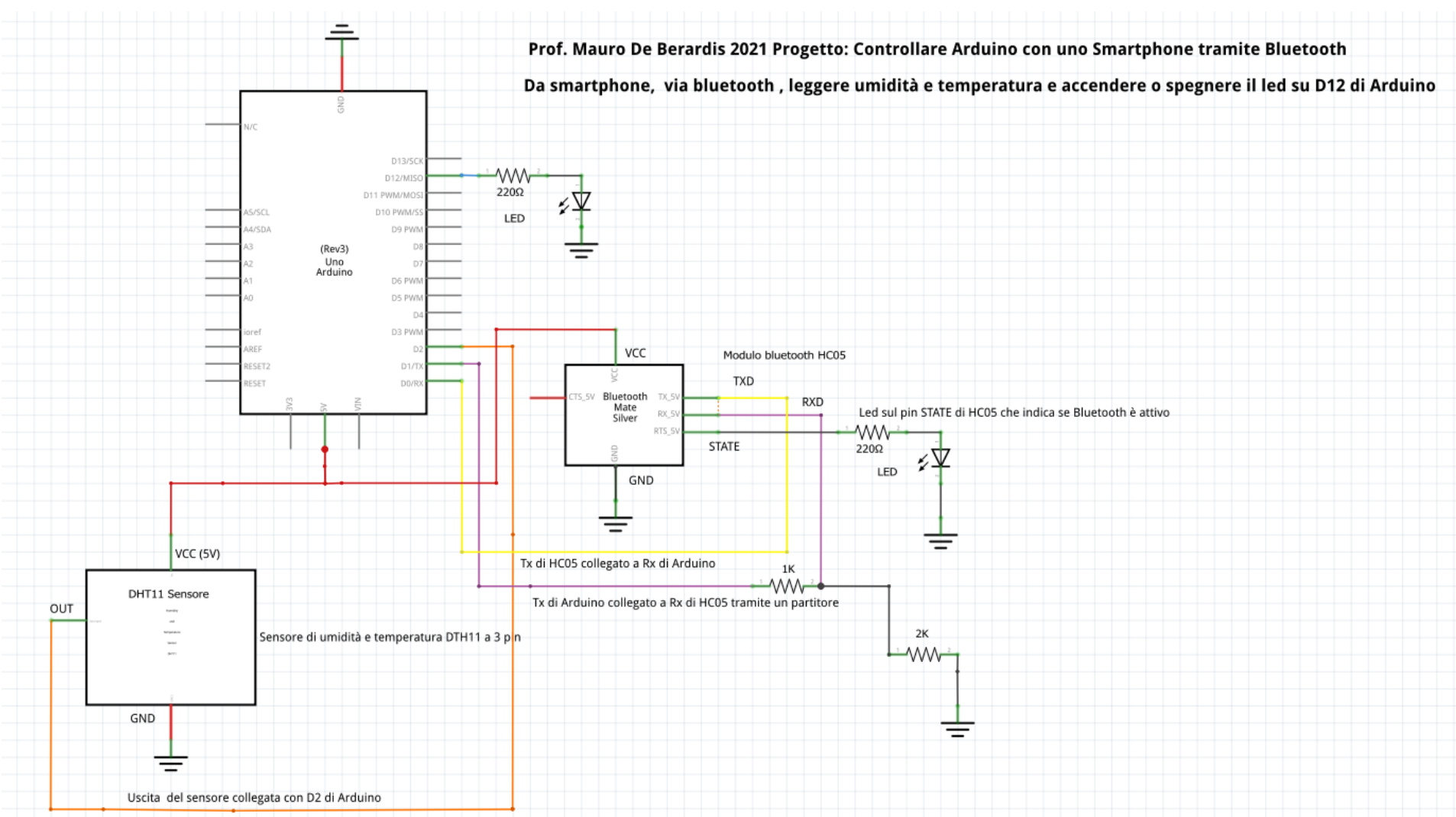

### Schema elettrico

# Collegamenti sulla breadboard

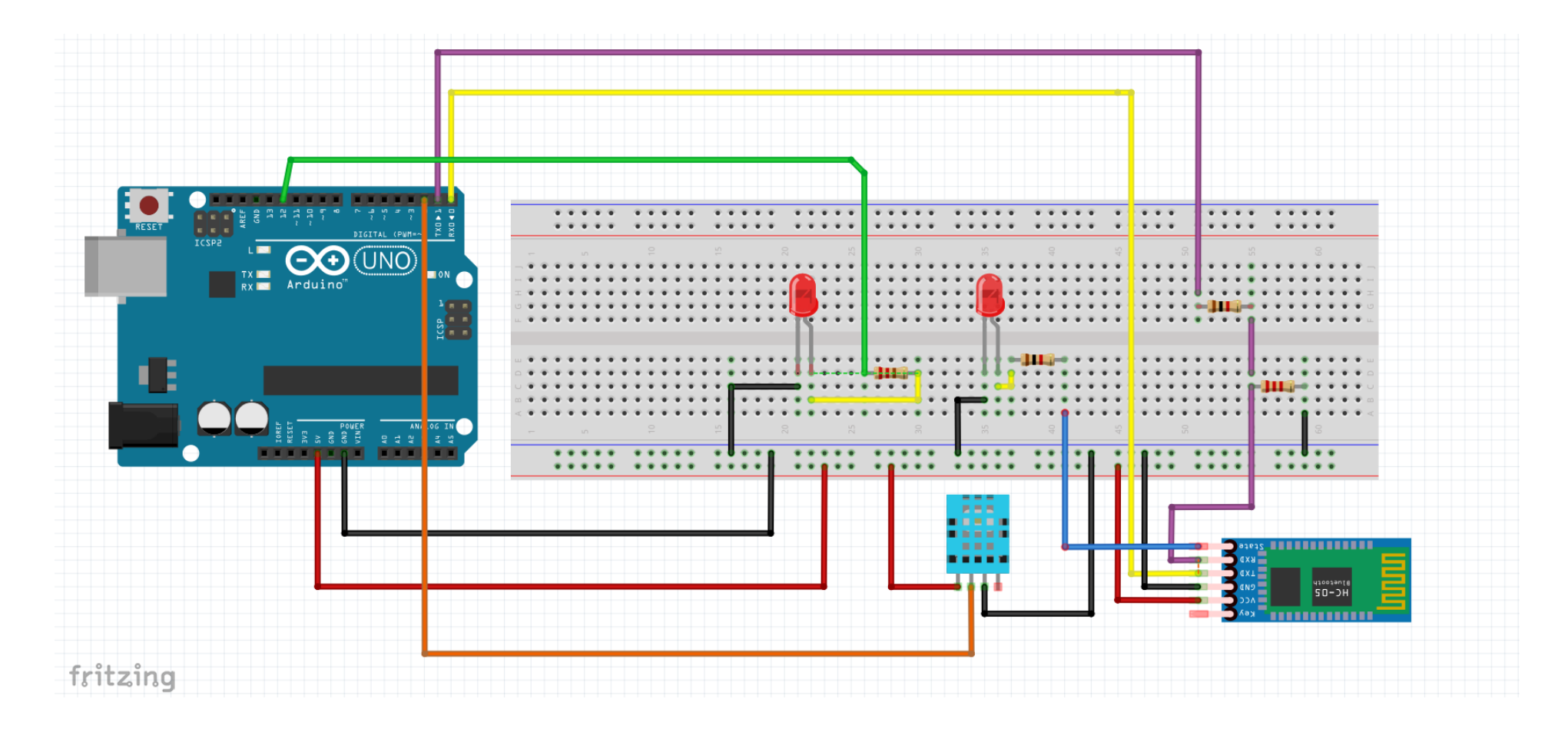

### Connessioni tra modulo Bluetooth HC05 e Arduino

| Modulo Bluetooth HC05 | Arduino    |
|-----------------------|------------|
| STATE                 | -          |
| TXD                   | RX (pin 0) |
| RXD                   | TX (pin 1) |
| GND                   | 5V         |
| VCC                   | GND        |
| EN                    | -          |

| SH | _BT_I | 3oar d | V1.3     | STATE<br>RXD | 0      |
|----|-------|--------|----------|--------------|--------|
|    |       |        |          | TXD<br>GND   |        |
|    |       | POWER  | : 3. 6-6 | J VCC<br>EN  | 0<br>N |

# Connessioni tra sensore di umidità e temperatura DHT11 e Arduino

| Sensore DHT11 | Arduino |
|---------------|---------|
| VCC           | 5V      |
| DATA (I/O)    | D2      |
| GND           | GND     |

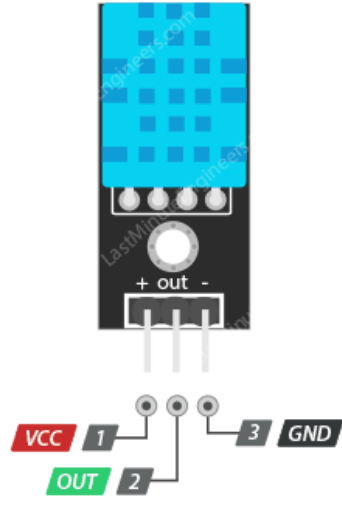

## Chiarimenti

- Il modulo Bluetooth HC05 può essere alimentato da 3,6 a 6 volt perché contiene un regolatore di tensione
- Il pin STATE del modulo Bluetooth viene monitorato tramite un led. Quando il led è acceso vuol dire che il modulo HC05 è connesso al Bluetooth dello smartphone

Poichè il livello di tensione logica dei pin dati del modulo Bluetooth HC05 è 3,3 V e il pin TXD di Arduino ha un'uscita a 5V, per evitare il rischio di bruciare il modulo HC05, TXD di Arduino ed RX di HC05 vengono collegati tramite un partitore di tensione. Per il circuito di prova ho utilizzato una resistenza R1=1000 Ω e una resistenza R2=2000 Ω (per realizzare R2 ho messo in serie 2 resistenze di 1000 Ω)

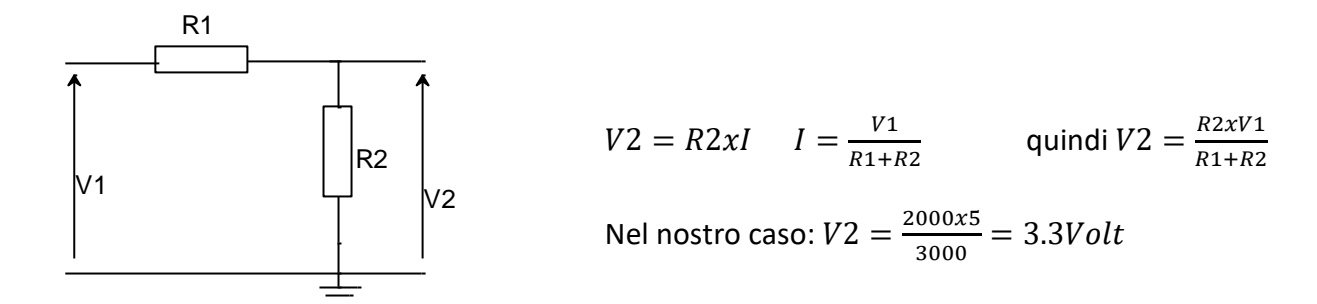

- Il pin TXD del modulo Bluetooth e il pin RX di Arduino possono essere collegati direttamente perché il segnale 3.3V proveniente dal pin Tx del modulo Bluetooth è sufficiente per essere accettato come valore logico alto sulla scheda Arduino
- Il DHT11 è un sensore digitale di umidità e temperatura dell'aria costituito da una parte resistiva che si occupa della rilevazione dell'umidità e da un NTC che rileva la temperatura. Il sensore viene fabbricato in due configurazioni: a 3 o a 4 pin. In entrambi i casi i pin VCC, GND e OUT (DATA), che devono essere collegati ad Arduino, sono indicati chiaramente. Il pin NC, nel caso della configurazione a 4 pin, non viene collegato. Tra la linea del segnale OUT e VCC (5V) è necessaria una resistenza di pull-up da 10K Ohm. Nel caso di configurazione a 3 pin, utilizzata in questo progetto ed assemblata su un circuito stampato (PCB), la resistenza di pull-up è già montata.

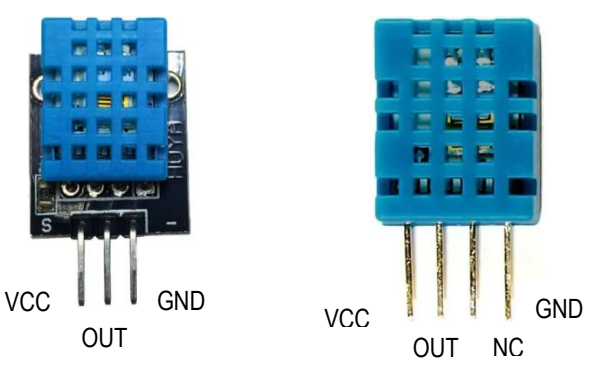

### Sketch di Arduino

#### Importante!!!

Ogni volta che si carica lo sketch su Arduino, consiglio di togliere l'alimentazione al modulo bluetooth scollegando il pin VCC del modulo HC05.

Prima di iniziare la programmazione di Arduino, bisogna installare, e quindi includere nello sketch, due librerie necessarie per poter utilizzare il sensore di umidità e temperatura DHT11.

- Con l'IDE Arduino in esecuzione, scegliere Strumenti-Gestione librerie...
  - skbluetooth1 | Arduino 1.8.13 (Windows Store 1.8.42.0)

File Modifica Sketch Strumenti Aiuto

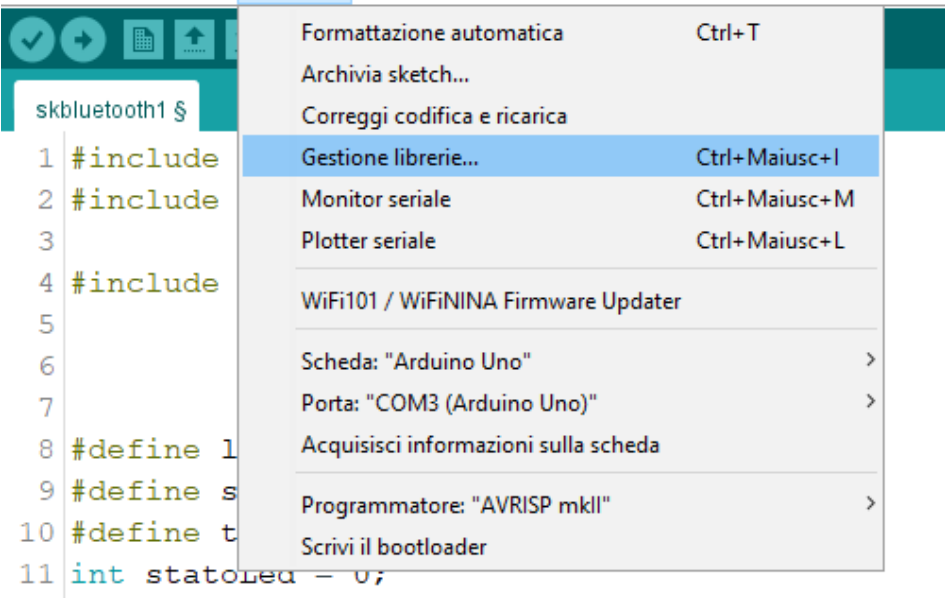

- Quando si apre la finestra del Gestore librerie, nel campo di ricerca inserire "DHT11"
- Tra le diverse librerie proposte trovare, selezionare e installare "DHT sensor library" (by Adafruit)

| 🥯 Gestore librerie                                                                                                    | × |
|----------------------------------------------------------------------------------------------------|---|
| Tipo Tutti v Argomento Tutti v DHT11                                                                                                    |   |
| EduIntro<br>by Arduino LLC<br>Library used for super-fast introduction workshops Is intended to be used with Arduino UNO / MICRO / MEGA / NANO classic /<br>NANO Every / MKR / WiFi REV2 and a set of basic components (led, button, piezo, LM35, thermistor, LDR, PIR, DHT11, and<br>servo) as a way to introduce people to the basic aspects of Arduino during short workshops.<br><u>More info</u> | ^ |
| DHT sensor library by Adafruit Versione 1.4.1 INSTALLED Arduino library for DHT11, DHT22, etc Temp & Humidity Sensors Arduino library for DHT11, DHT22, etc Temp & Humidity Sensors More info Selectiona una versione to Tostalla                                                                                                    |   |
| DHT sensor library for ESPx                                                                                                    |   |
| by beegee_tokyo<br>Arduino ESP library for DHT11, DHT22, etc Temp & Humidity Sensors Optimized libray to match ESP32 requirements. Last<br>changes: Back to working version by removing the last commit<br><u>More info</u>                                                                                                    |   |
| Chi                                                                                                    | V |
|                                                                                                    | u |

- Subito dopo, allo stesso modo inserire nel campo di ricerca "Adafruit Unified Sensor".
- Tra le diverse librerie proposte trovare, selezionare e installare "Adafruit Unified Sensor" (by Adafruit)

| 💿 Gestore librerie                                                                                                    | ×   |
|----------------------------------------------------------------------------------------------------|-----|
| Tipo Tutti V Argomento Tutti V Adafruit Unified Sensor                                                                                                    |     |
| Adafruit MSA301         by Adafruit         Library for the Adafruit MSA301 Accelerometer. Designed specifically to work with the Adafruit MSA301 Breakout, and is based on Adafruit's Unified Sensor Library.         More info | ^   |
| Adafruit TSL2561<br>by Adafruit<br>Unified sensor driver for Adafruit's TSL2561 breakouts Unified sensor driver for Adafruit's TSL2561 breakouts<br>More info                                                                    |     |
| Adafruit Unified Sensor                                                                                                    |     |
| Required for all Adafruit Unified Sensor based libraries. A unified sensor abstraction layer used by many Adafruit sensor<br>libraries.                                                                                          |     |
| Seleziona una versione 🗸 Installa                                                                                                    | *   |
| Chiu                                                                                                    | ıdi |

• Una volta installate le due librerie, aprire lo sketch che si vuole programmare, scegliere l'opzione Sketch-#include libreria e selezionare prima "DHT Sensor Library" e poi "Adafruit Unified Sensor" (le due librerie vengono incluse nello sketch)

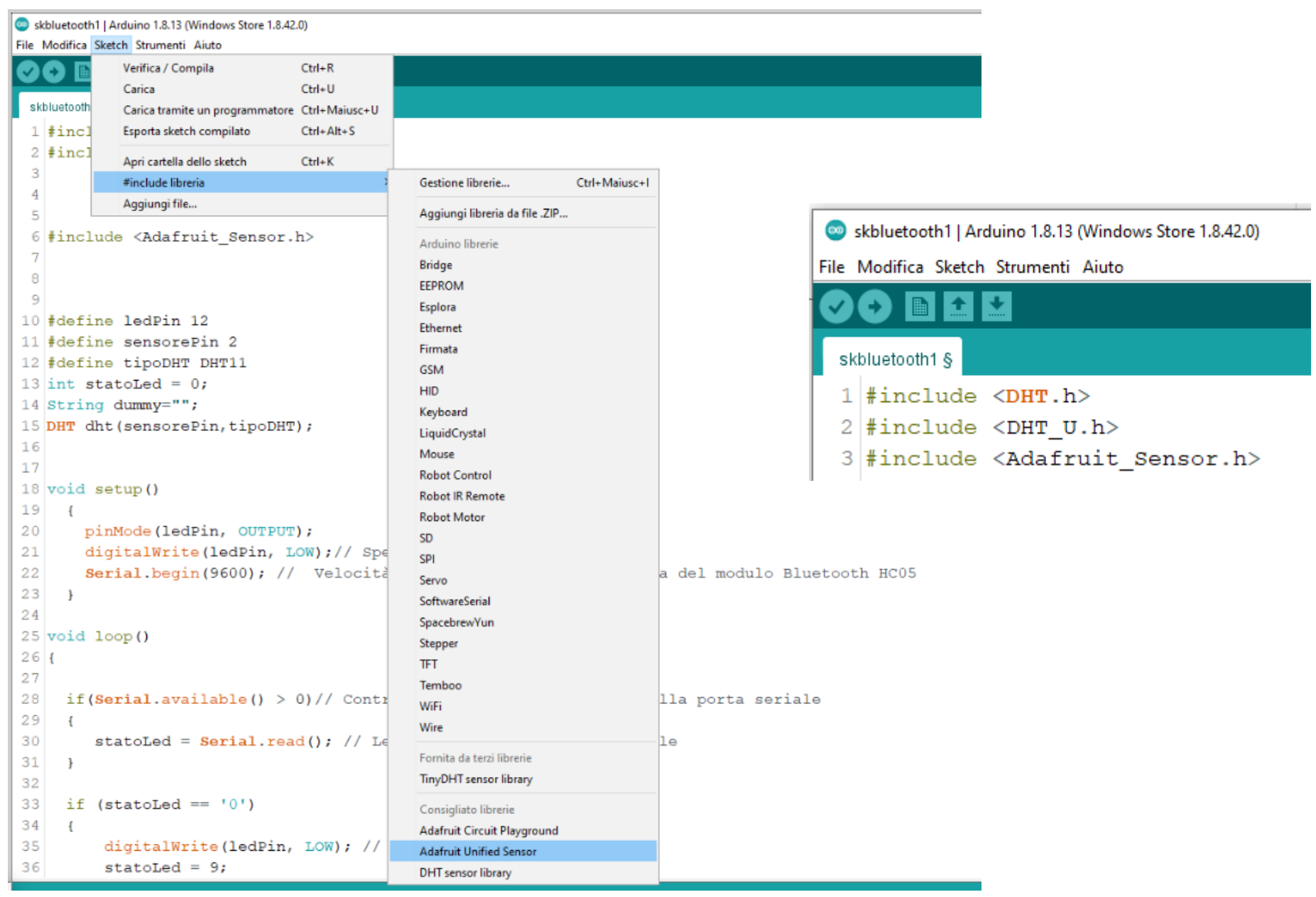

#### kbluetooth1.ino

```
#include <DHT.h>
#include <DHT U.h>
#include <Adafruit Sensor.h>
#define ledPin 12 // pin di Arduino collegato al led che vogliamo comandare da smartphone
#define sensorePin 2 // pin di Arduino collegato all'uscita (pin OUT) del sensore DHT11
#define tipoDHT DHT11 // definisce il tipo di sensore della famiglia DHT: in questo caso viene selezionato DHT11
                     // ma esistono sono altri sensori quali DHT21 e DHT22
int statoLed = 0;
String dummy="";
DHT dht(sensorePin,tipoDHT);// inizializzazione del sensore DHT11
void setup()
{
    pinMode(ledPin, OUTPUT);
   digitalWrite(ledPin, LOW);// Spegne il led di default
   Serial.begin(9600); // Velocità di comunicazione predefinita del modulo Bluetooth HC05
}
void loop()
{
 if(Serial.available() > 0)
      statoLed = Serial.read(); // Legge i dati dalla porta seriale
     // lo smartphone invia 1 per accendere il led e 0 per spegnerlo
     // invia 2 per leggere l'umidità e la temperatura misurate dal sensore DHT11
     // quindi sulla porta seriale, se ci sono dati, Arduino può leggere esclusivamente 0 oppure 1 oppure 2
  }
 if (statoLed == '0')
 {
      digitalWrite(ledPin, LOW); // Spegne il led
      statoLed = 9;
 }
```

```
if (statoLed == '1')
 {
   digitalWrite(ledPin, HIGH);// Accende il led
    statoLed = 9;
 }
 if (statoLed == '2')
 {
   dht.begin();
float h,t;
   // faccio 50 letture in modo che i valori letti dal sensore, che non è velocissimo, si stabilizzino
   for (int i = 0; i <50; i++)</pre>
     {
        delay(25);
       // pulisce la seriale in maniera che alla fine delle 50 letture ci sia una sola coppia di valori
       // da trasmettere allo smartphone
       while (Serial.available() > 0) dummy=Serial.read();
       // Legge i valori del sensore
       h = dht.readHumidity(); // Lettura dell'umidità
       t = dht.readTemperature(); // Lettura della temperatura in gradi Celsius
    }
   // ultima delle 50 letture
   if (isnan(h) || isnan(t)) //Verifica se si presenta un errore di lettura
     {
         Serial.println("errore,errore");
     }
    else
      {
       String umidita=String(h);
       String temperatura=String(t);
       String s=umidita+","+temperatura;
       Serial.print(s);// scrive i dati sulla porta seriale
       statoLed = 9;
    }
}// chiude if (statoLed == '2')------
} // chiude void loop()-----
```

### **App Android**

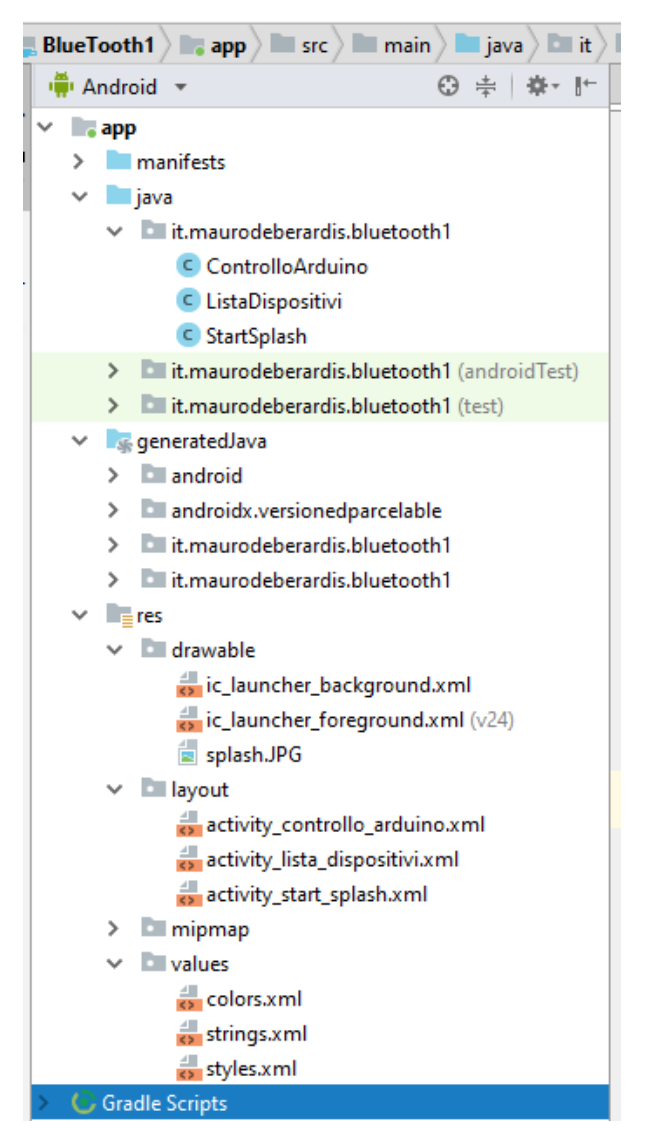

#### AndroidManifest.xml

### </manifest>

#### strings.xml

#### <resources>

<string name="app\_name">Controllo di Arduino via Bluetooth</string>
</resources>

activity\_start\_splash.xml

```
<?xml version="1.0" encoding="utf-8"?>
<android.support.constraint.ConstraintLayout xmlns:android="http://schemas.android.com/apk/res/android"</pre>
    xmlns:app="http://schemas.android.com/apk/res-auto"
    xmlns:tools="http://schemas.android.com/tools"
    android:layout width="match parent"
    android:layout height="match parent"
    tools:context=".StartSplash"
    tools:layout editor absoluteY="81dp">
    <TextView
        android:id="@+id/textView2"
        android:layout width="match parent"
        android:layout height="wrap content"
        android:layout marginStart="8dp"
        android:layout marginLeft="8dp"
        android:layout marginTop="64dp"
        android:layout marginEnd="8dp"
        android:layout marginRight="8dp"
        android:gravity="center"
        android:paddingLeft="10dp"
        android:paddingRight="10dp"
        android:text="Per eseguire l'app devi essere connesso al Bluetooth di Arduino"
        android:textColor="#000080"
        android:textSize="18dp"
        app:layout constraintEnd toEndOf="parent"
        app:layout constraintLeft toLeftOf="parent"
        app:layout constraintRight toRightOf="parent"
        app:layout constraintStart toStartOf="parent"
        app:layout constraintTop toBottomOf="@+id/imgsplash" />
    <TextView
        android:id="@+id/textView3"
        android:layout width="wrap content"
        android:layout height="15dp"
        android:layout marginBottom="16dp"
        android:text="Mauro De Berardis 2021"
        android:textColor="#000080"
        app:layout constraintBottom toBottomOf="parent"
```

```
app:layout constraintEnd toEndOf="parent"
        app:layout constraintHorizontal bias="0.506"
        app:layout constraintLeft toLeftOf="parent"
        app:layout constraintRight toRightOf="parent"
        app:layout constraintStart toStartOf="parent" />
    <TextView
        android:id="@+id/textView1"
        android:layout width="match parent"
        android:layout height="wrap content"
        android:layout marginStart="8dp"
        android:layout marginLeft="8dp"
        android:layout marginTop="24dp"
        android:layout marginEnd="8dp"
        android:layout marginRight="8dp"
        android:gravity="center"
        android:text="App per controllare Arduino tramite Bluetooth"
        android:textColor="#000080"
        android:textSize="18dp"
        app:layout constraintEnd toEndOf="parent"
        app:layout constraintLeft toLeftOf="parent"
        app:layout constraintRight toRightOf="parent"
        app:layout constraintStart toStartOf="parent"
        app:layout constraintTop toTopOf="parent" />
    <ImageView
        android:id="@+id/imgsplash"
        android:layout width="wrap content"
        android:layout height="113dp"
        android:layout marginStart="8dp"
        android:layout marginLeft="8dp"
        android:layout marginTop="100dp"
        android:layout marginEnd="8dp"
        android:layout marginRight="8dp"
        app:layout constraintEnd toEndOf="parent"
        app:layout constraintStart toStartOf="parent"
        app:layout constraintTop toBottomOf="@+id/textView1"
        app:srcCompat="@drawable/splash" />
</android.support.constraint.ConstraintLayout>
```

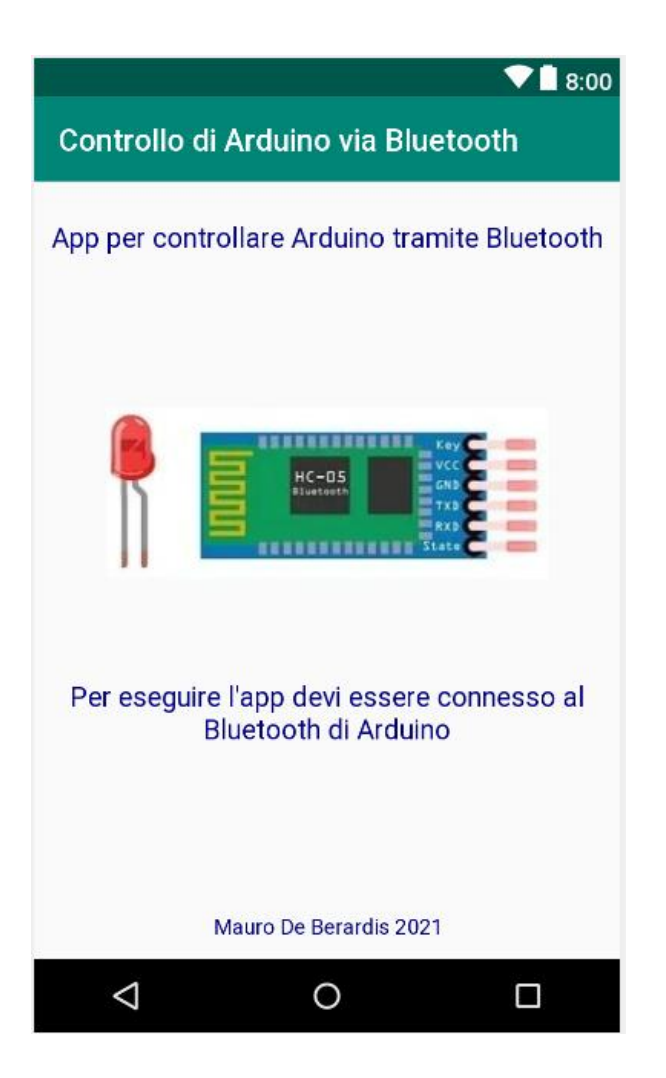

```
StartSplash.java
package it.maurodeberardis.bluetooth1;
import android.content.Intent;
import android.support.v7.app.AppCompatActivity;
import android.os.Bundle;
public class StartSplash extends AppCompatActivity {
   @Override
    protected void onCreate(Bundle savedInstanceState) {
        super.onCreate(savedInstanceState);
        setContentView(R.layout.activity start splash);
        Thread timerThread = new Thread(){
            public void run(){
                try{
                    sleep(1500);
                }catch(InterruptedException e){
                    e.printStackTrace();
                }finally{
                    Intent intent = new Intent(StartSplash.this,ListaDispositivi.class);
                    startActivity(intent);
                }
            }
        };
        timerThread.start();
    }
    @Override
    protected void onPause() {
        super.onPause();
        finish();
    }
}
```

#### activivity\_lista\_dispositivi.xml

```
<?xml version="1.0" encoding="utf-8"?>
<android.support.constraint.ConstraintLayout xmlns:android="http://schemas.android.com/apk/res/android"</pre>
    xmlns:app="http://schemas.android.com/apk/res-auto"
    xmlns:tools="http://schemas.android.com/tools"
                                                                                                            V 8:00
    android:layout width="match parent"
    android:layout height="match parent"
                                                                             Controllo di Arduino via Bluetooth
    tools:context=".ListaDispositivi">
    <ListView
                                                                              Item 1
        android:id="@+id/listadispositivi"
                                                                              Sub Item 1
        android:layout width="368dp"
        android:layout height="460dp"
                                                                              Item 2
        android:layout marginStart="8dp"
                                                                              Sub Item 2
        android:layout marginLeft="8dp"
        android:layout marginTop="8dp"
                                                                              Item 3
        android:layout marginEnd="8dp"
                                                                              Sub Item 3
        android:layout marginRight="8dp"
        app:layout constraintBottom toTopOf="@+id/bLista"
                                                                              Item 4
        app:layout constraintEnd toEndOf="parent"
                                                                              Sub Item 4
        app:layout constraintHorizontal bias="0.0"
        app:layout constraintStart toStartOf="parent"
                                                                              Item 5
        app:layout constraintTop toTopOf="parent" />
                                                                              Sub Item 5
    <Button
        android:id="@+id/bLista"
                                                                              Item 6
        android:layout width="match parent"
                                                                              Sub Item 6
        android:layout height="wrap content"
        android:textAllCaps="false"
                                                                              Item 7
                                                                              Sub Item 7
        android:background="#E0E0F0"
        android:text="Visualizza la lista dei dispositivi Bluetooth"
        app:layout constraintBottom toBottomOf="parent"
                                                                                  Visualizza la lista dei dispositivi Bluetooth
        app:layout constraintEnd toEndOf="parent"
        app:layout constraintHorizontal bias="0.0"
                                                                                 \triangleleft
                                                                                              0
                                                                                                            app:layout constraintStart toStartOf="parent"
        app:layout_constraintTop toBottomOf="@+id/listadispositivi" />
</android.support.constraint.ConstraintLayout>
```

#### ListaDispositivi.java

package it.maurodeberardis.bluetooth1;

```
import android.app.ProgressDialog;
import android.bluetooth.BluetoothAdapter;
import android.bluetooth.BluetoothDevice;
import android.content.Intent;
import android.graphics.Color;
import android.os.AsyncTask;
import android.support.v7.app.AppCompatActivity;
import android.os.Bundle;
import android.view.View;
import android.widget.AdapterView;
import android.widget.ArrayAdapter;
import android.widget.Button;
import android.widget.ListView;
import android.widget.TextView;
import android.widget.Toast;
import java.util.ArrayList;
import java.util.Set;
```

```
public class ListaDispositivi extends AppCompatActivity {
   ListView listadispositivi;
   Button btnlista;
   private BluetoothAdapter BTA;
   private Set<BluetoothDevice> DispositiviAccoppiati;
```

#### @Override

```
protected void onCreate(Bundle savedInstanceState) {
    super.onCreate(savedInstanceState);
    setContentView(R.layout.activity_lista_dispositivi);
    listadispositivi=findViewById(R.id.listadispositivi);
    btnlista=findViewById(R.id.bLista);
    ControllaBluetooth();//Controlla se bluetooth è attivato
```

```
btnlista.setOnClickListener(new View.OnClickListener() {
       @Override
       public void onClick(View v) {
           LeggiListaDispositivi();
       }
   });
listadispositivi.setOnItemClickListener(new AdapterView.OnItemClickListener() {
   @Override
   public void onItemClick(AdapterView<?> parent, View view, int position, long id) {
   String s=((TextView)view).getText().toString();
   //s è la stringa con nome e indirizzo del dispositivo bluetooth selezionato
   Intent i = new Intent(getBaseContext(), ControlloArduino.class);
    //richiama l'attività ControlloArduino e trasmette la stringa s
   i.putExtra("info disp bt",s);
   startActivity(i); finish();
   }
});
} //chiude onCreate-----
@Override
public void onBackPressed() {
 finish();
 System.exit(0);
}
private void ControllaBluetooth()
{
   BTA = BluetoothAdapter.getDefaultAdapter();
   if(!BTA.isEnabled())
   {
       Intent i = new Intent(BluetoothAdapter.ACTION REQUEST ENABLE);
       startActivityForResult(i,1);
       //attiva la finestra di dialogo che invita l'utente ad attivare il Bluetooth
   }
```

```
if(BTA== null)
       {
           Toast.makeText(getApplicationContext(), "Bluetooth non disponibile!", Toast.LENGTH LONG).show();
           ControllaBluetooth();
       }
    }
   private void LeggiListaDispositivi()
    DispositiviAccoppiati = BTA.getBondedDevices();
    ArrayList lista = new ArrayList();
       if (DispositiviAccoppiati.size()>0)
       {
           for(BluetoothDevice BTD :DispositiviAccoppiati)
           {
               lista.add(BTD.getName() + "\n" + BTD.getAddress());
               //visualizza nome e mac-address di ciascun dispositivo accoppiato
           }
       }
       else
       {
           String msg="Non ci sono dispostivi Bluetooth accoppiati o Bluetooth non è attivo";
           Toast.makeText(getApplicationContext(),msg , Toast.LENGTH LONG).show();
       }
       final ArrayAdapter adapter = new ArrayAdapter(this, android.R.layout.simple_list_item_1, lista);
       listadispositivi.setAdapter(adapter);
    }
//chiude class ListaDispositivi------
```

activity\_controllo\_arduino.xml

```
<?xml version="1.0" encoding="utf-8"?>
<android.support.constraint.ConstraintLayout xmlns:android="http://schemas.android.com/apk/res/android"</pre>
    xmlns:app="http://schemas.android.com/apk/res-auto"
                                                                                                        ▼ 8:00
    xmlns:tools="http://schemas.android.com/tools"
    android:layout width="match parent"
                                                                          Controllo di Arduino via Bluetooth
    android:layout height="match parent"
    tools:context=".ControlloArduino">
    <TextView
                                                                                  Controlla Arduino
        android:id="@+id/textView"
        android:layout width="match parent"
                                                                                         Umidità
        android:layout height="wrap content"
        android:layout marginStart="8dp"
        android:layout marginLeft="8dp"
        android:layout marginTop="16dp"
                                                                                      Temperatura
        android:layout marginEnd="8dp"
        android:layout marginRight="8dp"
        android:gravity="center"
        android:text="Controlla Arduino"
        android:textColor="#000080"
                                                                                 LEGGI UMIDITÀ E TEMPERATURA
        android:textSize="24dp"
        app:layout constraintEnd toEndOf="parent"
        app:layout constraintLeft toLeftOf="parent"
        app:layout constraintRight toRightOf="parent"
                                                                                       ACCENDI LED
        app:layout constraintStart toStartOf="parent"
        app:layout constraintTop toTopOf="parent" />
    <TextView
        android:id="@+id/textView5"
        android:layout width="match parent"
        android:layout height="wrap content"
        android:layout marginStart="8dp"
        android:layout marginLeft="8dp"
                                                                             \triangleleft
                                                                                           0
                                                                                                        android:layout marginTop="24dp"
        android:layout_marginEnd="8dp"
        android:layout marginRight="8dp"
        android:gravity="center"
        android:text="Umidità"
```

```
android:textSize="18dp"
   app:layout constraintEnd toEndOf="parent"
   app:layout constraintHorizontal bias="0.0"
   app:layout constraintLeft toLeftOf="parent"
   app:layout constraintRight toRightOf="parent"
   app:layout constraintStart toStartOf="parent"
   app:layout constraintTop toBottomOf="@+id/textView" />
<TextView
   android:id="@+id/tUmidita"
   android:layout width="match parent"
   android:layout height="29dp"
   android:layout marginStart="8dp"
   android:layout marginLeft="8dp"
   android:layout marginTop="4dp"
   android:layout marginEnd="8dp"
   android:layout marginRight="8dp"
   android:gravity="center"
   android:text=""
   android:textSize="24sp"
   app:layout constraintEnd toEndOf="parent"
   app:layout constraintHorizontal bias="0.0"
   app:layout constraintStart toStartOf="parent"
   app:layout constraintTop toBottomOf="@+id/textView5" />
<TextView
   android:id="@+id/textView6"
   android:layout width="match parent"
   android:layout height="wrap content"
   android:layout_marginStart="8dp"
   android:layout marginLeft="8dp"
   android:layout marginTop="8dp"
   android:layout marginEnd="8dp"
   android:layout marginRight="8dp"
   android:gravity="center"
   android:text="Temperatura"
   android:textSize="18dp"
   app:layout constraintEnd toEndOf="parent"
   app:layout constraintHorizontal bias="0.0"
```

```
app:layout constraintLeft toLeftOf="parent"
   app:layout constraintRight toRightOf="parent"
   app:layout constraintStart toStartOf="parent"
   app:layout constraintTop toBottomOf="@+id/tUmidita" />
<TextView
   android:id="@+id/tTemperatura"
   android:layout width="match parent"
   android:layout height="wrap content"
   android:layout marginStart="8dp"
   android:layout marginLeft="8dp"
   android:layout_marginTop="4dp"
   android:layout marginEnd="8dp"
   android:layout marginRight="8dp"
   android:gravity="center"
   android:text=""
   android:textSize="24sp"
   app:layout constraintEnd toEndOf="parent"
   app:layout constraintHorizontal bias="0.0"
   app:layout constraintStart toStartOf="parent"
   app:layout_constraintTop_toBottomOf="@+id/textView6" />
<Button
   android:id="@+id/bLeggi"
   android:layout width="match parent"
   android:layout height="wrap content"
   android:layout marginStart="32dp"
   android:layout marginLeft="32dp"
   android:layout marginTop="48dp"
   android:layout marginEnd="32dp"
   android:layout marginRight="32dp"
   android:background="#B0E0E6"
   android:text="Leggi Umidità e Temperatura"
   app:layout constraintEnd toEndOf="parent"
   app:layout_constraintStart_toStartOf="parent"
   app:layout constraintTop toBottomOf="@+id/tTemperatura" />
<Button
   android:id="@+id/bLed"
   android:layout width="match parent"
```

android:layout\_height="44dp" android:layout\_marginStart="32dp" android:layout\_marginLeft="32dp" android:layout\_marginTop="32dp" android:layout\_marginEnd="32dp" android:layout\_marginRight="32dp" android:background="#ffff80" android:text="Accendi Led" app:layout\_constraintEnd\_toEndOf="parent" app:layout\_constraintHorizontal\_bias="0.0" app:layout\_constraintStart\_toStartOf="parent" app:layout\_constraintTop\_toBottomOf="@+id/bLeggi" />

</android.support.constraint.ConstraintLayout>

#### ControlloArduino.java

package it.maurodeberardis.bluetooth1;

import android.bluetooth.BluetoothAdapter; import android.bluetooth.BluetoothDevice; import android.bluetooth.BluetoothSocket; import android.content.DialogInterface; import android.content.Intent; import android.graphics.Color; import android.os.AsyncTask; import android.support.v7.app.AlertDialog; import android.support.v7.app.AppCompatActivity; import android.os.Bundle; import android.view.View; import android.widget.Button; import android.widget.TextView; import android.widget.Toast; import java.io.IOException; import java.util.Timer; import java.util.TimerTask; import java.util.UUID; public class ControlloArduino extends AppCompatActivity { String info dispositivo bt, indirizzo=null; Button bLeggi, bLed; TextView umidita, temperatura; Boolean LedOn=false; BluetoothAdapter BTAdapter=null; BluetoothSocket BTSocket=null; BluetoothDevice **BTdevice**; private boolean BTConnesso = false; //In Bluetooth, tutti ali oqqetti sono identificati da UUID. // Questi includono servizi, caratteristiche e molte altre cose. // Qui si utilizza un UUID standard per HC05 static final UUID U = UUID.fromString("00001101-0000-1000-8000-00805F9B34FB");

```
@Override
protected void onCreate(Bundle savedInstanceState) {
    super.onCreate(savedInstanceState);
    setContentView(R.layout.activity controllo arduino);
    Intent i = getIntent();
    info dispositivo bt = i.getStringExtra("info disp bt");
    //Leggo Le informazioni sul dispositivo bluetooth provenienti dall'attività
    // ListaDispositivi
    indirizzo=info dispositivo bt.substring(info dispositivo bt.length() - 17);
    // il mac address del dispositivo è dato dagli ultimi 17 caratteri della stringa ricevuta
    // Toast.makeText(getApplicationContext(), indirizzo, Toast.LENGTH LONG).show();
    bLeggi=findViewById(R.id.bLeggi);
    bLed=findViewById(R.id.bLed);
    umidita=(TextView)findViewById(R.id.tUmidita);
    temperatura=(TextView)findViewById(R.id.tTemperatura);
    Connetti conn=new Connetti();
    conn.execute(); //connessione a bluetooth
    bLed.setOnClickListener(new View.OnClickListener() {
        @Override
        public void onClick(View v) {
            if(!BTConnesso){
                displaymsg();
                return;
            }
            try
                {
                    if(LedOn)
                    {
                        BTSocket.getOutputStream().write("0".getBytes());
                        LedOn=false;
                        bLed.setBackgroundColor(Color.parseColor("#FFFF80"));
                        bLed.setText("Accendi Led");
                    }
                    else
                    {
                        BTSocket.getOutputStream().write("1".getBytes());
                        LedOn=true;
```

```
bLed.setBackgroundColor(Color.parseColor("#FFA070"));
                    bLed.setText("Spegni Led");
                }
            }
            catch (IOException e)
            {
                Toast.makeText(getApplicationContext(), e.toString(), Toast.LENGTH_LONG).show();
            }
    }
});
bLeggi.setOnClickListener(new View.OnClickListener() {
    @Override
    public void onClick(View v) {
        bLeggi.setEnabled(false); // disabilito il bottone Leggi...
        bLed.setEnabled(false); // disabilito il bottone che accend/spegne il led...
        Timer timer1=new Timer();
       timer1.schedule(new TimerTask() {
        @Override
       public void run() {
            runOnUiThread(new Runnable() {
                @Override
                public void run() {
                    bLeggi.setEnabled(true);
                    bLed.setEnabled(true);
                }
            });
         }
        }, 3000);
       // ri-abilito i bottoni Leggi e Accendi../ Spegni... dopo 2,5 secondi,
       // ovvero quando la lettura del sensore è terminata
        if(!BTConnesso){
            displaymsg();
            return;
        }
```

```
try
               {
                  //scrivo sulla serial
                   BTSocket.getOutputStream().write("2".getBytes());
               }
               catch (IOException e)
               {
                  //Toast.makeText(getApplicationContext(), "Errore", Toast.LENGTH LONG).show();
                  finish();
               }
           umidita.setText("*");
           temperatura.setText("*");
           Timer timer2=new Timer();
           timer2.schedule(new TimerTask() {
                    @Override
                    public void run() {
                         try
                          {
                             byte[] buffer = new byte[256];
                             int 1 = BTSocket.getInputStream().read(buffer);
                             String s = new String(buffer, 0, 1);
                             String[] ss = s.split(",");
                             umidita.setText(ss[0]+"%");
                             temperatura.setText(ss[1]+"°C");
                          }
                          catch (IOException e)
                          {
                              Toast.makeText(getApplicationContext(), e.toString(), Toast.LENGTH_LONG).show();
                          }
                       }
                   }, 2500);
                  // ritardo di 2,5 secondi per dare tempo ad Arduino di fare 50 letture e far si che
                  // i valori letti dal sensore (abbastanza lento) possano stabilizzarsi
           }
   });
} //chiude onCreate()------
```

```
@Override
public void onBackPressed() {
    if (BTConnesso)
     {
         try
         {
            BTSocket.getOutputStream().write("0".getBytes());//spengo il led di Arduino
            BTSocket.close(); //chiudo La connessione
         }
         catch (IOException e)
         {
            Toast.makeText(getApplicationContext(), e.toString(), Toast.LENGTH_LONG).show();
         }
     }
    finish();
    Intent i=new Intent(ControlloArduino.this,ListaDispositivi.class);
    startActivity(i);
 }
class Connetti extends AsyncTask<Void, Void, Void>
{
    boolean Connessioneok=true;
    String errore;
    @Override
    protected void onPreExecute() {
         super.onPreExecute();
     }
     //
    @Override
    protected Void doInBackground(Void... voids) {
         try
         {
             if (BTSocket== null || !BTConnesso)
             {
                 BTAdapter = BluetoothAdapter.getDefaultAdapter();//get the mobile bluetooth device
                 BTdevice = BTAdapter.getRemoteDevice(indirizzo);
```

```
BTSocket = BTdevice.createInsecureRfcommSocketToServiceRecord(U);
            BluetoothAdapter.getDefaultAdapter().cancelDiscovery();
            BTSocket.connect();
            Connessioneok = true;
        }
    }
    catch (IOException e)
    {
       Connessioneok = false;
       errore=e.toString();
    }
    return null;
}
@Override
protected void onPostExecute(Void aVoid) {
    super.onPostExecute(aVoid);
    if (!Connessioneok)
    {
       //Toast.makeText(getApplicationContext(),errore,Toast.LENGTH_LONG).show();
       BTConnesso = false;
    }
    else
    {
        //Toast.makeText(getApplicationContext(),"OK", Toast.LENGTH_LONG).show();
        BTConnesso = true;
    }
}
```

}

```
private void displaymsg()
{
    AlertDialog ad=new AlertDialog.Builder(ControlloArduino.this).create();
    ad.setTitle("MDB 2021 - Attenzione!");
    String msg="Il dispositivo non è ancora pronto oppure non hai selezionato il dispositivo bluetooth HC05";
    ad.setMessage(msg);
    ad.setButton(AlertDialog.BUTTON_POSITIVE, "OK", new DialogInterface.OnClickListener() {
        @Override
        public void onClick(DialogInterface dialog, int which) {
            dialog.cancel();
        }
    });
    ad.show();
}
```

}//chiude class ControlloArduino-----

### Test del progetto

L'immagine, relativa al circuito che ho utilizzato per testare il progetto, fa fedele riferimento allo schema elettrico e ai collegamenti di pagina 2 e pagina 3 di questo tutorial. L'app Android, installata su uno smartphone con schermo da 5.1" e SO Android 8.0.0, non è stata testata con SO più vecchi.

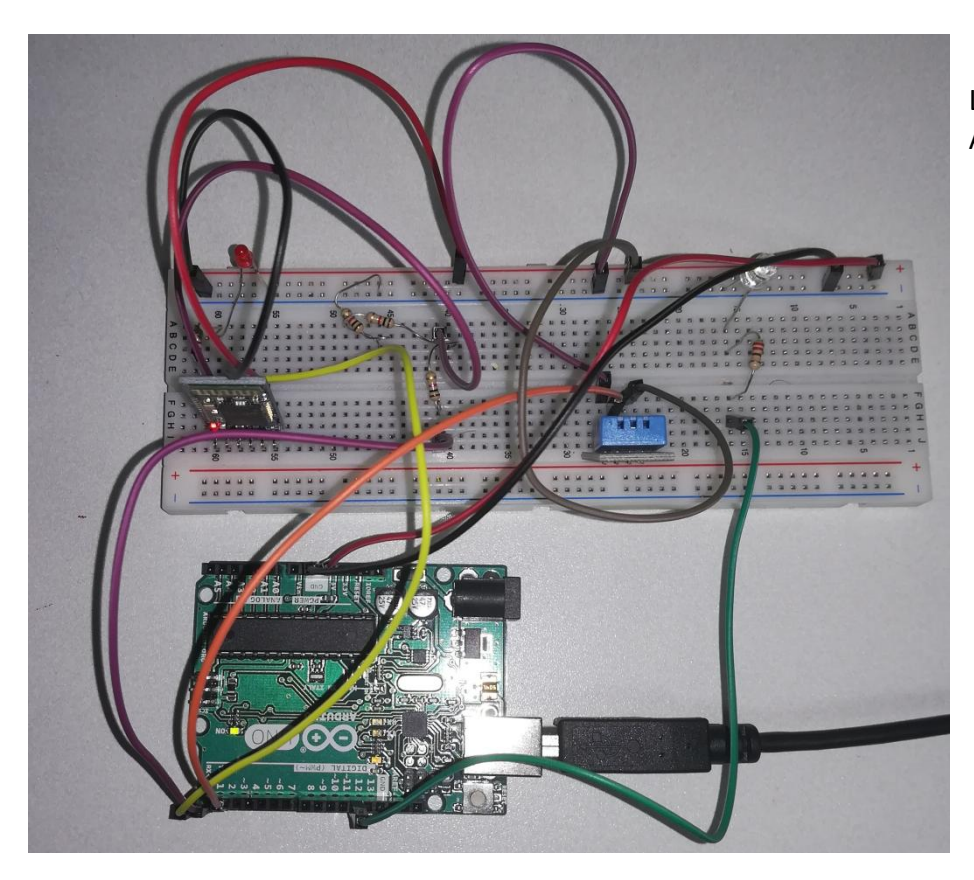

Lo sketch è stato realizzato e caricato su Arduino utilizzando l'IDE Arduino Release 1.8.13

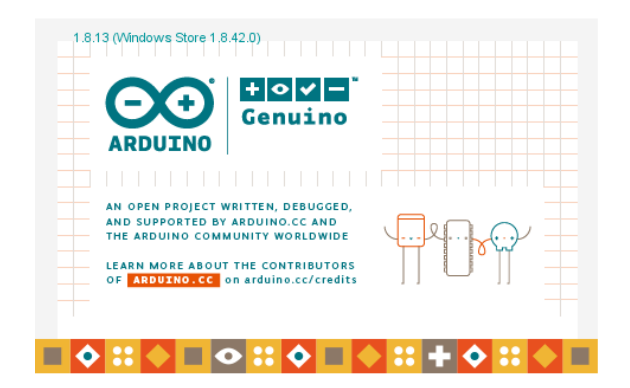

Una volta realizzato il circuito di Arduino e installata l'app Android sullo smartphone, occorre accoppiare lo smartphone con il modulo Bluetooth HC05.

- tenendo acceso il circuito di Arduino, ricerchiamo sul nostro smartphone i dispositivi bluetooth (figura 1)
- quando tra i dispositivi disponibili ci viene proposto il modulo HC05, lo associamo al nostro smartphone inserendo la password di default 1234 (figura 2)

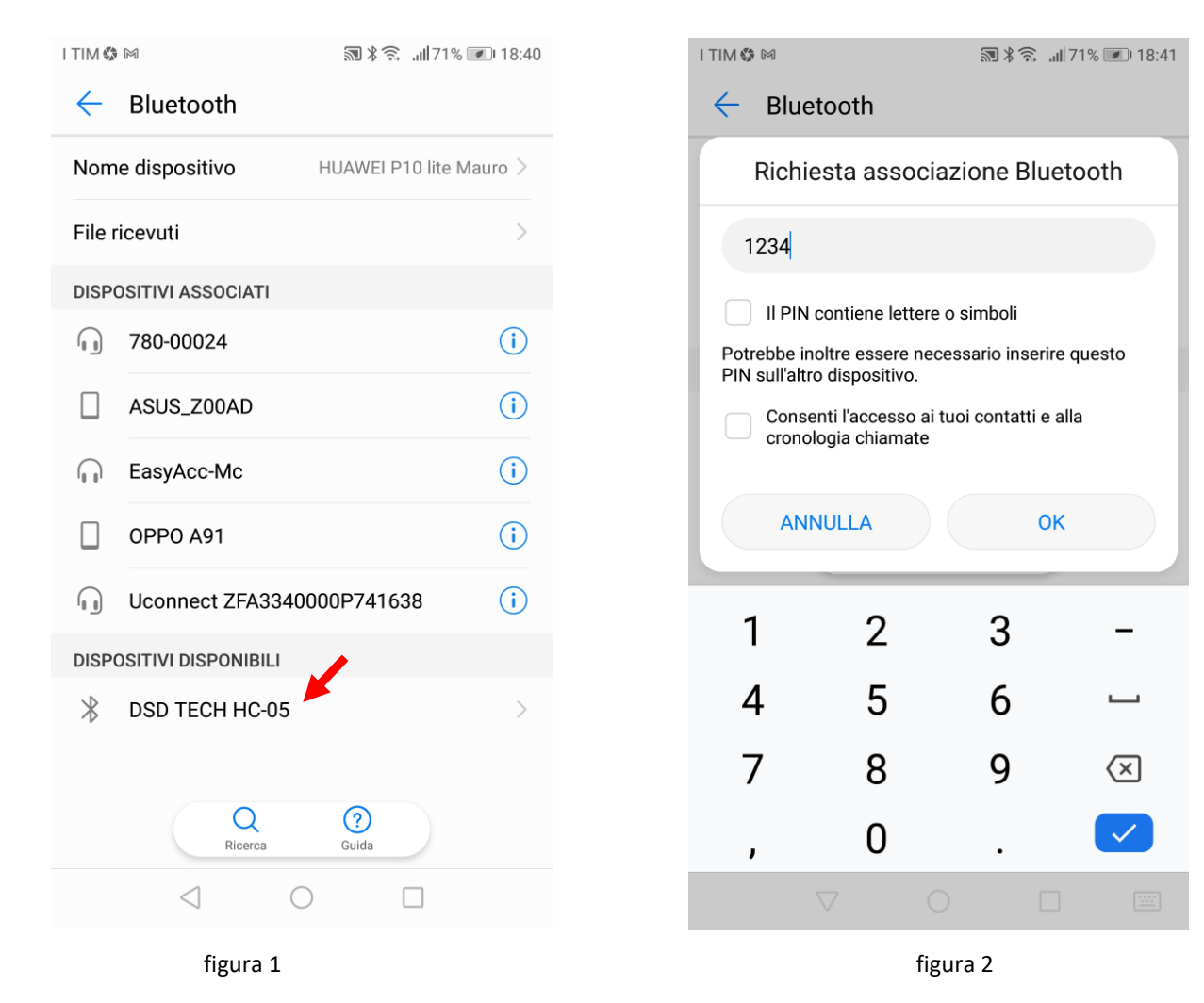

A questo punto mandiamo in esecuzione l'app e vediamo come funziona attraverso alcune immagini e un video

Dopo circa due secondi l'attività di avvio (figura 3) richiama l'attività ListaDispositivi: se Bluetooth non è attivo, una finestra di dialogo chiede di attivarlo (figura 4).

| I TIM 🖨 🛤                     | 🔊 🕯 🙃 .ull 69% 💌 19:01                    | I TIM 🖬 🗘 🕅           | வி 🗟 💷 19:01                                            | I TIM 🗘 🖬 🕅        | 圖半亮 訓69% 💌 19:01                  |
|-------------------------------|-------------------------------------------|-----------------------|---------------------------------------------------------|--------------------|-----------------------------------|
| Controllo di Arc              | luino via Bluetooth                       | Controllo d           | li Arduino via Bluetooth                                | Controllo di       | Arduino via Bluetooth             |
| App per contro<br>B           | ollare Arduino tramite<br>Iluetooth       |                       |                                                         |                    |                                   |
|                               | HC-D5<br>Susteets<br>Txp<br>FXp<br>State  | Un'app chied<br>RIFIU | Bluetooth<br>e di attivare il Bluetooth.<br>TA CONSENTI |                    |                                   |
| Per eseguire l'ap<br>al Bluet | p devi essere connesso<br>ooth di Arduino |                       |                                                         |                    |                                   |
| Mauro                         | De Berardis 2021                          | Visualizza            | ı la lista dei dispositivi Bluetooth                    | Visualizza I       | a lista dei dispositivi Bluetooth |
| $\triangleleft$               | 0                                         | $\triangleleft$       | 0                                                       | $\bigtriangledown$ | 0                                 |
|                               | figura 3                                  |                       | figura 4                                                |                    | figura 5                          |

Tramite il bottone in basso "Visualizza..." (figura 5), accediamo alla lista dei dispositivi Bluetooth associati al nostro smartphone e selezionamo il modulo HC05 (figura 6).

Dopo pochi secondi il modulo HC05 si connette allo smartphone, il led collegato al pin STATE del modulo si accende e possiamo controllare il circuito con il nostro smartphone (figura 7).

#### Controllare Arduino tramite Bluetooth - Prof. Mauro De Berardis Pag. 33

| I TIM 🗘 🖬 🕅                              | 圆半亮 訓69% 💌 19:01      | I TIM 🕸 🖬 🕅        | ¥≘ ''¶99%           |
|------------------------------------------|-----------------------|--------------------|---------------------|
| Controllo di Arduin                      | o via Bluetooth       | Controllo di Ard   | uino via Bluetoo    |
| EasyAcc-Mc<br>11:11:11:11:4A:92          |                       | Contro             | lla Arduino         |
| 780-00024<br>30:23:6E:54:3E:9E           | •                     | ι                  | Jmidità             |
| DSD TECH HC-05                           |                       | 4                  | 2.00%               |
| Uconnect ZFA3340000<br>9C:28:BE:4B:15:12 | P741638               | Ter<br>2           | nperatura<br>1.10°C |
| 0PP0 A91<br>10:02:19:01:11:FF            |                       |                    |                     |
| ASUS_Z00AD<br>30:5A:3A:1D:6F:CC          |                       | LEGGI UMIDI        | TÀ E TEMPERATURA    |
|                                          |                       |                    |                     |
|                                          |                       | 51                 | 'EGNI LED           |
|                                          |                       |                    |                     |
| Visualizza la lista dei                  | dispositivi Bluetooth |                    |                     |
| < C                                      |                       | $\bigtriangledown$ | 0                   |
| figura                                   | 6                     | fig                | ura 7               |

- Se iniziamo a controllare Arduino prima che il led si accende, l'app ci segnala un errore (figura 8). Lo stesso errore viene segnalato se abbiamo selezionato un dispositivo diverso dal modulo HC05. Nel primo caso attendiamo che si accenda il led su STATE e ripetiamo il controllo, nel secondo torniamo alla schermata precedente e selezioniamo il dispositivo giusto
- Le operazioni di accensione e spegnimento del led sono immediate mentre la lettura dei valori di umidità e temperatura avviene in circa tre secondi, necessari perché i valori letti dal sensore, che non è velocissimo, si stabilizzino. A tal proposito, perché la misura dell'umidità e della temperatura si stabilizzi ulteriormente, consiglio di effettuare, una subito dopo l'altra, 5-6 letture. Durante la lettura del sensore i due bottoni di lettura e di accensione/spegnimento del led sono disabilitati

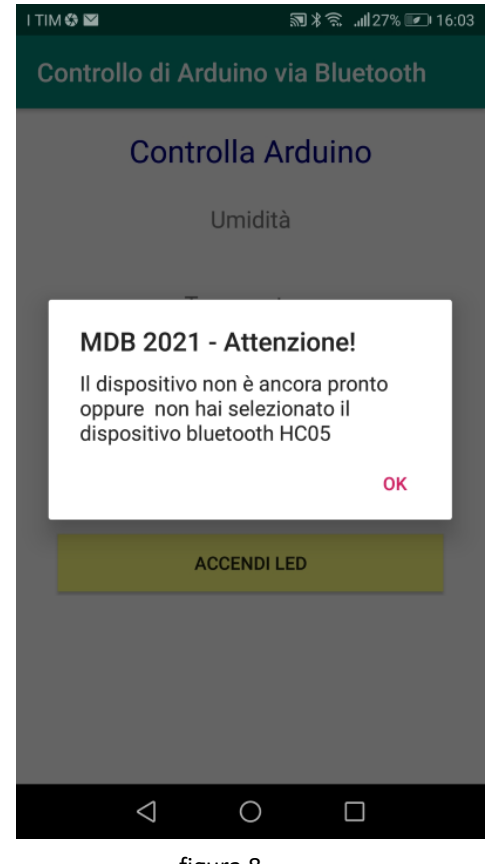

- figura 8
- La prova del progetto è illustrata nel video al seguente link: <u>https://www.youtube.com/watch?v=nY\_hYWBjxTA</u>
- Scarica l'APK dell'app Android e lo sketch di Arduino